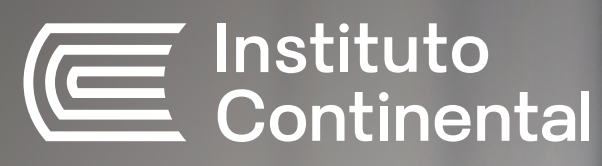

# Instructivo de pagos

Te ofrecemos una grata experiencia en todos los procesos que realizas durante tu vida académica. Por eso, te brindamos diferentes canales y modalidades de pago. Conoce cuáles son: 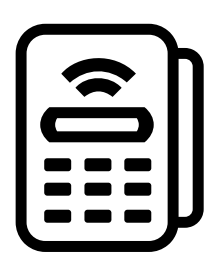

# Pago en instituciones bancarias

## **Caja** Centro

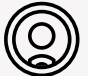

#### Ventanilla de atención

#### **Procedimiento:**

- Indica que deseas realizar un depósito a la recaudadora del Instituto Continental. 1
- 2 Cuenta a abonar: Instituto Continental.
- 3 El código de pago a indicar al cajero es el número de CODIGO (de 7 dígitos) del estudiante.
- \* El pago realizado se actualizará inmediatamente.

#### Agencias

Huancayo Jr. Cuzco N°327 El Tambo Calle Miguel Grau N°805 Chilca Calle Real N°699

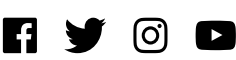

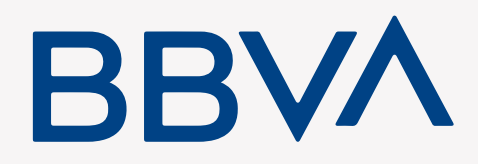

#### **Banca por internet**

Procedimiento:

- Ingresa a la página web: <u>www.bbva.pe</u>.
- 2 Digita el número de tu tarjeta y clave, y haz clic en "Entrar".
- 3 Selecciona (a la izquierda) la opción "Pagos de Servicios" "Instituciones y empresas".
- 4 Digita "Instituto Continental".
- 5 Haz clic en "Instituto Continental".
- 6 Ingresa el número de CODIGO (de 7 dígitos) del estudiante.
- 7 Selecciona el documento a pagar y la cuenta de cargo.
- 8 Ingresa la clave secreta y haz clic en "Continuar" para cerrar la operación.

\* El pago realizado se actualizará inmediatamente.

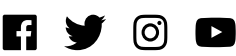

**Aplicativo móvil** 

Procedimiento:

- Ingresa a la aplicación móvil del BBVA.
- 2 Selecciona el enlace: Operaciones en línea Ingresa a tus cuentas.
- 3 Ingresa el número de tarjeta y clave.
- 4. Marca la opción: Operaciones Pagos de servicios.
- 5 Selecciona: Instituto Continental.
- 6 Ingresa el número de CODIGO (de 7 dígitos) del estudiante y haz clic en "Aceptar".

\* El pago realizado se actualizará inmediatamente.

#### **Agentes BBVA**

Procedimiento:

- 1 Disponibilidad del sistema de acuerdo con el horario del establecimiento.
- 2 Podrás acercarte a cualquiera los Agentes BBVA, indicando que pagarás el recaudo del Instituto Continental.
- 3 Indicar el número de CODIGO (de 7 dígitos) del estudiante.
- \* El pago realizado se actualizará inmediatamente.

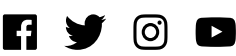

\* Conoce aquí la red de agentes a nivel nacional del BBVA:

https://www.bbva.pe/personas/canales-de-atencion/oficinas-abiertas.html

#### Ventanilla de atención

Procedimiento:

- Indica que deseas realizar un depósito a la recaudadora del Instituto Continental.
- 2 Cuenta a abonar: Instituto Continental.
- 3 El código de pago a indicar al cajero es el número de **CODIGO** (de 7 dígitos) del estudiante.
- \* El pago realizado se actualizará inmediatamente.

## **Scotiabank**

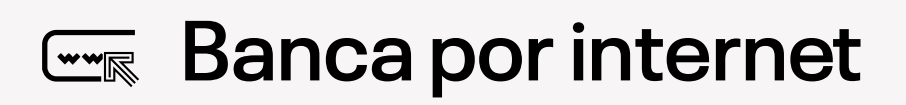

Procedimiento:

- Ingresa los últimos 10 dígitos de tu tarjeta y clave. En el caso de tarjeta de crédito, deberás ingresar los 16 dígitos de tu tarjeta. Verifica la imagen de seguridad e ingresa tu clave principal para continuar.
- 2 En el menú principal, marca la opción Operaciones Pagos de servicios Universidades e Institutos.

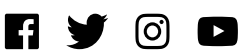

- 3 Selecciona Instituto Continental y digita el número de CODIGO (de 7 dígitos) del estudiante.
- **4** Finalmente, selecciona el pago a realizar, ingresa la clave token y haz clic en la opción "Pagar".
- 5 El sistema te mostrará una pantalla que podrás imprimir o enviar a una dirección de correo electrónico como constancia del pago.
- \* El pago realizado se actualizará inmediatamente.

## Aplicativo móvil

Procedimiento:

- Ingresa a la aplicación móvil de Scotiabank.
- 2 Digita los 10 últimos dígitos de tu tarjeta y clave.
- 3 En el menú principal marca la opción: Pagos de servicios e Instituciones.
- **4** Selecciona "Otras instituciones" y posteriormente "Universidades e Institutos".
- 5 Haz clic en la opción de búsqueda por nombre y elige "INSTITUTO CONTINENTAL".
- 6 Selecciona el servicio "Pensión".
- 7 Ingresa en el campo de número de referencia, el CODIGO (de 7 dígitos) del estudiante y selecciona "Consultar".

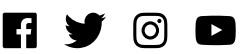

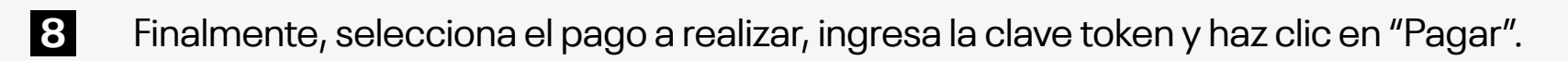

\* El pago realizado se actualizará inmediatamente.

#### **遭 Agente Kasnet**

Procedimiento:

- Disponibilidad del sistema de acuerdo con el horario del establecimiento.
- 2 Podrás acercarte a cualquiera de los más de 3000 agentes Kasnet, indicando que pagarás al recaudo del Instituto Continental **(código 601576)**.
- 3 Indica el número de CODIGO (de 7 dígitos) del estudiante.
- \* El pago realizado se actualizará inmediatamente.

#### **Agentes Scotiabank**

Procedimiento:

- Disponibilidad del sistema de acuerdo con el horario del establecimiento: De lunes a viernes de 9:00 a.m. a 6:00 p.m. y sábados de 9:00 a.m. a 1:00 p.m.
- 2 Podrás acercarte a cualquiera los Agentes Scotiabank, indicando que pagarás el recaudo del Instituto Continental.
- 3 Indicar el número de CODIGO (de 7 dígitos) del estudiante.

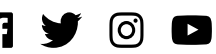

- \* El pago realizado se actualizará inmediatamente.
- \* Conoce aquí la red de agentes a nivel nacional del Scotiabank:

https://intl.scotiabank.com/es-pe/locator/default.aspx

#### Ventanilla de atención

#### Procedimiento:

- Indica en ventanilla que deseas realizar un pago al Instituto Continental.
- 2 Cuenta a abonar: Instituto Continental Pensión.
- 3 Indica el número de DNI del estudiante.
- \* El pago realizado se actualizará inmediatamente.

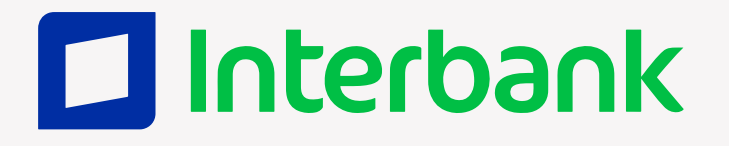

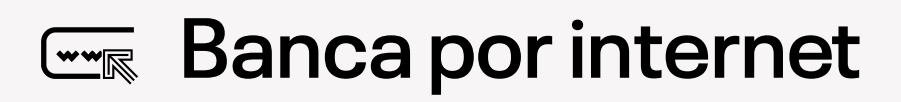

Procedimiento:

- lngresa a la página web: <u>interbank.com.pe</u>
- 2 Selecciona Banca por Internet / Personas.
- 3 Ingresa los números de tu tarjeta de crédito o débito, luego el DNI y seguidamente la clave web, que previamente debes haber solicitado en el banco.

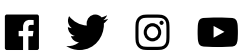

- 4. En el menú principal, marca la opción "Pago a institución o empresa".
- 5 Elige empresa y escribe "Instituto Continental".
- 6 En el servicio selecciona "Pensión".
- Z Luego ingresa el número de CODIGO (de 7 dígitos) del estudiante.
- 8 Selecciona las cuotas a pagar (aparecerán desde la fecha de vencimiento más antigua y conforme se van pagando).
- 9 Te enviaran un SMS a tu número telefónico afiliado.
- 10 Ingresa la clave dinámica y haz clic en confirmar.
- En el resultado final te mostrará el código de la operación y si deseas podrás imprimir o enviar a tu correo electrónico la constancia del pago.
- \* El pago realizado se actualizará inmediatamente.

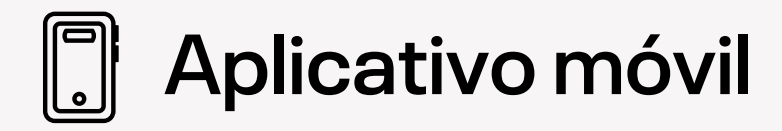

Procedimiento:

- Ingresa al aplicativo móvil de Interbank.
- 2 Ingresa los números de tu tarjeta de crédito o débito, luego el DNI y seguidamente la clave web, que previamente debes haber solicitado en el banco.
- 3 En el menú principal, ingresa a "Operaciones".

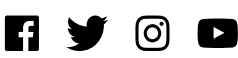

- 4 Marca la opción "Pago a institución o empresa".
- 5 En empresa, digita "Instituto Continental".
- 6 En servicio, selecciona "Pensión".
- Z Luego ingresa el CÓDIGO (de 7 dígitos) de estudiante.
- 8 Selecciona las cuotas a pagar (aparecerán desde la fecha de vencimiento más antigua y conforme se van pagando).
- 9 Te enviaran un SMS a tu número telefónico afiliado.
- 10 Ingresa la clave dinámica y haz clic en confirmar.
- 1 En el resultado final te mostrará el código de la operación y si deseas podrás enviar a tu correo electrónico la constancia del pago.
- \* El pago realizado se actualizará inmediatamente.

#### Ventanilla de atención

Procedimiento:

- Indica en ventanilla que deseas realizar un pago al Instituto Continental.
- 2 Cuenta a abonar: Instituto Continental Pensión.
- 3 Indica el número de CODIGO (de 7 dígitos) del estudiante.

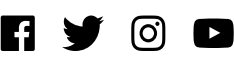

\* El pago realizado se actualizará inmediatamente.

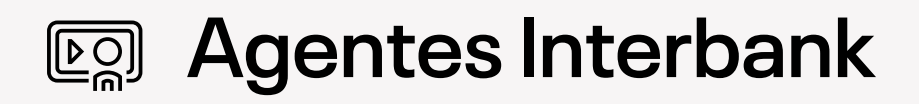

**Procedimiento:** 

- Disponibilidad del sistema de acuerdo con el horario del establecimiento. 1
- Podrás acercarte a cualquiera de los agentes Interbank, indicando que pagarás a la 2 recaudadora del Instituto Continental. (Código de Empresa: 05-155-01)
- 3 Indica el número de CÓDIGO (de 7 dígitos) del estudiante.

\* El pago realizado se actualizará inmediatamente.

\* Conoce aquí la red de agentes a nivel nacional del Interbank:

https://interbank.pe/puntos-de-atencion

# BanBif

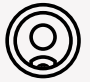

#### Ventanilla de atención

#### Procedimiento:

- Indica que deseas realizar un depósito a la cuenta recaudadora del Instituto Continental.
- Cuenta a abonar: Instituto Continental. 2
- 3 Indica el número de CODIGO (de 7 dígitos) del estudiante.

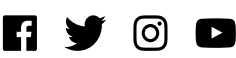

\* El pago realizado se actualizará inmediatamente.

#### **Banca por internet**

Procedimiento:

- Ingresa a la página web: <u>banbif.com.pe.</u>
- 2 Selecciona Banca por Internet / Personas.
- 3 Ingresa los números de tu tarjeta de crédito o débito, luego el DNI y seguidamente la clave web, que previamente debes haber solicitado en el banco.
- 4. En el menú principal, marca la opción "Pago a institución o empresa".
- 5 Elige empresa y escribe "Instituto Continental".
- 6 En servicio selecciona "Pensión".
- 7 Luego ingresa el número de CODIGO (de 7 dígitos) del estudiante.
- 8 Selecciona las cuotas a pagar (aparecerán desde la fecha de vencimiento más antigua y conforme se van pagando).
- 9 Te enviaran un SMS a tu número telefónico afiliado.
- 10 Ingresa la clave dinámica y haz clic en confirmar.
- 1 En el resultado final te mostrará el código de la operación y si deseas podrás imprimir o enviar a tu correo electrónico la constancia del pago.
- \* El pago realizado se actualizará inmediatamente.

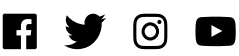

**Aplicativo móvil** 

Procedimiento:

- Ingresa al aplicativo móvil de BanBif.
- 2 Ingresa los números de tu tarjeta de crédito o débito, luego el DNI y seguidamente la clave web, que previamente debes haber solicitado en el banco.
- 3 En el menú principal, ingresa a "Operaciones".
- 4 Marca la opción "Pago a institución o empresa".
- 5 En empresa, digita "Instituto Continental".
- 6 En servicio, selecciona "Pensión".
- Z Luego ingresa el número de CODIGO (de 7 dígitos) de estudiante.
- 8 Selecciona las cuotas a pagar (aparecerán desde la fecha de vencimiento más antigua y conforme se van pagando).
- 9 Te enviaran un SMS a tu número telefónico afiliado.
- 10 Ingresa la clave dinámica y haz clic en confirmar.
- 11 En el resultado final te mostrará el código de la operación y si deseas podrás imprimir o enviar a tu correo electrónico la constancia del pago.

\* El pago realizado se actualizará inmediatamente.

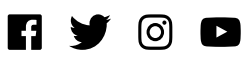

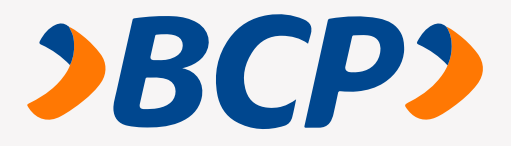

#### Ventanilla de atención

Procedimiento:

- Indica que deseas realizar un depósito CREDIPAGO al Instituto Continental.
- 2 Cuenta a abonar: "Pensión, matrícula, admisión y otros".
- 3 El código de pago a indicar al cajero es el número de **CODIGO** (de 7 dígitos) del estudiante.

\* El pago realizado se actualizará inmediatamente.

Ten en cuenta que, la comisión que cobra el Banco de Crédito por el pago a realizar es de S/ 6.50.

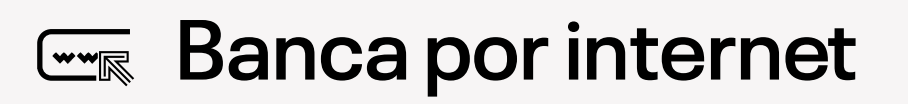

Procedimiento:

- Ingresa a la página del Banco de Crédito BCP: <u>www.viabcp.com.</u>
- 2 Selecciona el enlace: Operaciones en línea: "Ingresa a tus cuentas".
- **3** Digita el número de tu tarjeta Credimás y clave.
- **4** Marca la opción: Operaciones Pagos de servicios- Instituto Continental.

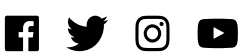

- 5 Selecciona el servicio de "Pensión-matrícula-admisión y otros".
- 6 Ingresa el número de tu CODIGO (de 7 dígitos) y selecciona "Aceptar".
- 7 Finalmente elige el pago a realizar, ingresa tu clave token y selecciona la opción "Pagar".
- \* El pago realizado se actualizará inmediatamente.

## ] Aplicativo móvil

Procedimiento:

- Ingresa a la aplicación móvil del Banco de Crédito.
- 2 Selecciona el enlace: Operaciones en línea, "Ingresa a tus cuentas".
- **3** Digita el número de tu tarjeta y clave.
- 4. Marca la opción: Operaciones Pagos de servicios Instituto Continental.
- 5 Selecciona el servicio de "Pensión, matrícula, admisión y otros".
- 6 Ingresa el número de tu CODIGO (de 7 dígitos) y selecciona "Aceptar".
- 7 Finalmente, elige el pago a realizar, ingresa tu clave token y selecciona la opción "Pagar".
- \* El pago realizado se actualizará inmediatamente.

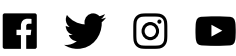

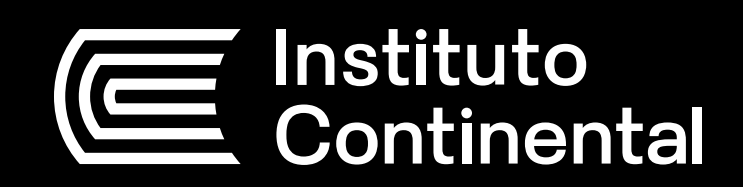

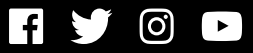